# **My Payments Plus Registration Directions**

## Step1: Begin Registration

1. Go to www.mypaymentsplus.com

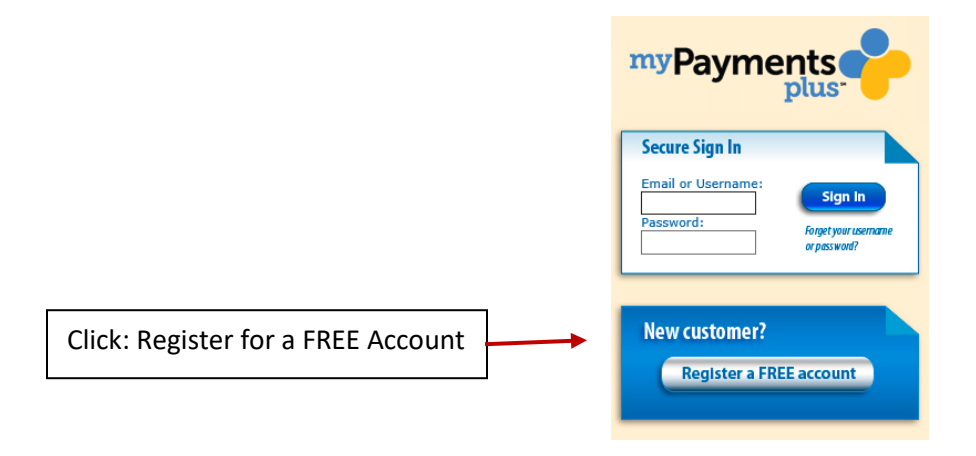

- 2. Select State and institution you are going to register with: State: <u>PA</u> District: <u>Central Bucks School District</u>
- 3. Select: I have a student enrolled in this district

| n | Payments                    | With MyPaymentsPlus, you'll <b>never miss a beat</b>                                     |
|---|-----------------------------|------------------------------------------------------------------------------------------|
| s | tep 1: Begin Registration   |                                                                                          |
| s | tep 2: Create Your Profile  | State: Pennsylvania (PA)                                                                 |
| s | tep 3: Create Your Sign In  | District: Central Bucks School District                                                  |
| s | tep 4: Confirm Your Profile |                                                                                          |
| s | tep 5: Complete             | Please Select One<br>OI have a student enrolled in this district or I am a staff member. |
|   |                             | $\bigcirc$ I am a guest and do not have a student in this district.                      |

## 4. Add Student Information

| Add a Student                                                                                                    |  |  |  |  |  |
|----------------------------------------------------------------------------------------------------|--|--|--|--|--|
| Student's ID:                                                                                                    |  |  |  |  |  |
| Student's Last Name:                                                                                                    |  |  |  |  |  |
| ATTENTION Central Bucks School District                                                                                    |  |  |  |  |  |
| When registering a staff member account please type your Staff ID in the Student's ID field.                               |  |  |  |  |  |
| Add Student<br>Your Managed Students                                                                                       |  |  |  |  |  |
| <b>Note:</b> a dimmed row indicates an inactive Student. Please contact your institution if your Student should be active. |  |  |  |  |  |
| You must have at least one Student in your Managed<br>Students list.                                                       |  |  |  |  |  |

5. Once you click **Add Student**, you will be prompted to add additional students if needed

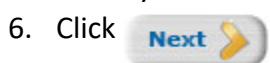

## Step 2: Create Your Profile

#### 1. Enter required information

#### Your Name

| First name:                    |                               |                                      |
|--------------------------------|-------------------------------|--------------------------------------|
| Last name:                     |                               |                                      |
| Your Address                   |                               |                                      |
|                                |                               |                                      |
| Street address:                |                               |                                      |
| Apartment/Building/Suite:      |                               |                                      |
| City:                          |                               |                                      |
| State:                         | Pennsylvania (PA) 🗸           |                                      |
| ZIP Code:                      |                               |                                      |
|                                |                               |                                      |
| Your Phone Number              |                               |                                      |
|                                |                               |                                      |
| Daytime phone number:          |                               | Ext.                                 |
| Evening phone number:          |                               |                                      |
| Your E-mail                    |                               |                                      |
| Enter the e-mail address you v | vould like to have password ł | ints and account confirmations sent. |
| (Please verify you have the    | correct email address.)       |                                      |
| E-mail:                        |                               |                                      |
| (Exa                           | mple: jdoe@myemail.com)       |                                      |
| Confirm E-mail:                |                               |                                      |
|                                |                               |                                      |
|                                |                               |                                      |

#### Your Email Updates

☑ Receive important email updates from your Student's district and MyPaymentsPlus.

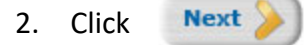

## Step 3: Create Your Sign IN

1. Enter required information

| Your Username                                                                                                    |           |
|----------------------------------------------------------------------------------------------------|-----------|
| Choose a username to use for MyPaymentsPlus. The username can contain both letters and numbers (e.g., johnsmith01). |           |
| Username: (3-100 characters)                                                                                        |           |
| Your Password                                                                                                    |           |
| Choose a password to use for MyPaymentsPlus. Passwords are CASE SENSITIVE.                                          |           |
| Passwords must contain at least 1 number and 1 letter and must be at least 7 characters long                        | <i>Ţ.</i> |
| Select a Password: (7-20 characters)                                                                                |           |
| Confirm Password:                                                                                                   |           |
| Your Username                                                                                                    |           |
| Choose a username to use for MyPaymentsPlus. The username can contain both letters and numbers (e.g., johnsmith01). |           |
| Username: (3-100 characters)                                                                                        |           |
| Your Password                                                                                                    |           |
| Choose a password to use for MyPaymentsPlus. Passwords are CASE SENSITIVE.                                          |           |
| Passwords must contain at least 1 number and 1 letter and must be at least 7 characters long                        | ļ.        |
| Select a Password: (7-20 characters)                                                                                |           |
| Confirm Password:                                                                                                   |           |
| 2. Click Next >>>                                                                                                   |           |
| Step 4: Confirm Your Profile                                                                                        |           |
| 1. Review information and Edit if necessary                                                                         |           |

2. Click Finish Registration